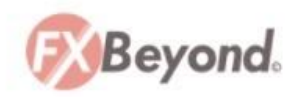

# 追加口座の作成方法

## はじめに、自分のFXBeyondアカウントにログインする

※この時点で指定リンクからアクセスする必要はありません

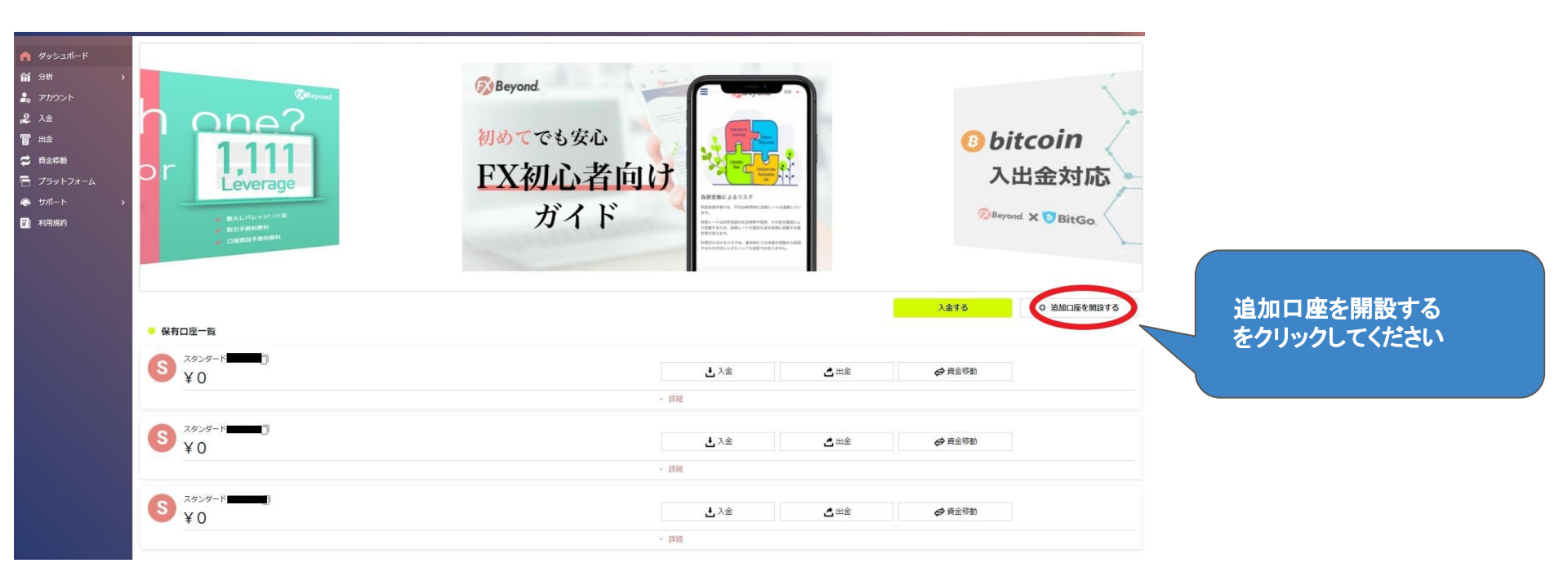

#### 追加口座作成画面で図のように選択する

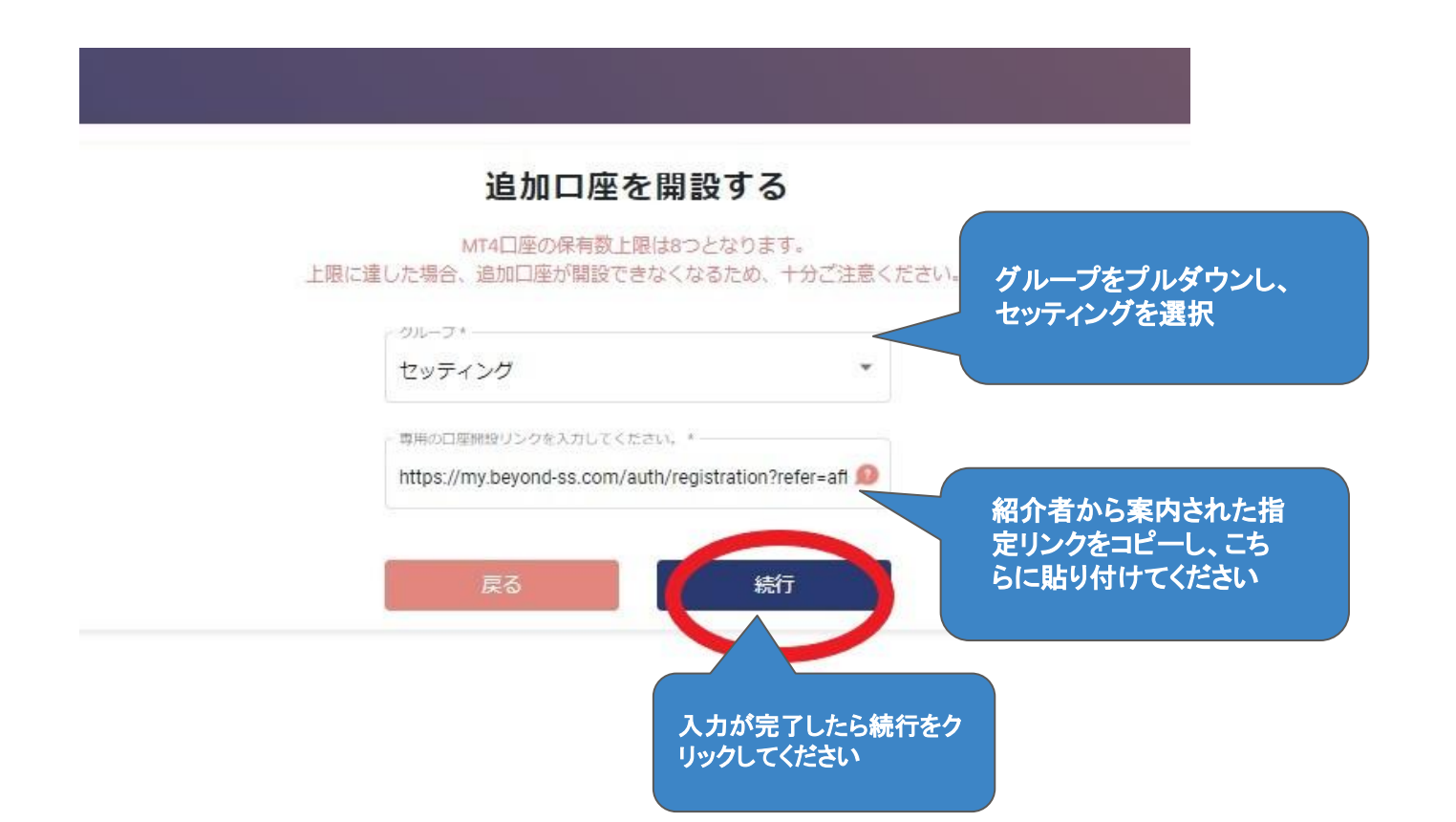

### 追加口座が作成され、メールが届きます!

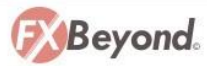

追加口座開設完了のお知らせ、

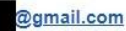

日頃からFX Beyondのをご利用いただきありがとうございます。 お客様の追加口座手続きが完了し、MT4口座が開設されましたのでご案内申し上げます。

【MetaTrader4 リアルロ座 ログイン情報】

| MT4ID:                      | この情報はMT4にログイ                |
|-----------------------------|-----------------------------|
| パスワード:                      | ンする際に必用な重要情<br>報です。必ず保存してくだ |
| サーバー名:Beyond Solutions-Live | ວ <b>ເ</b> ນ.               |

※口座情報は他人に知られることないよう、厳重に管理して下さい

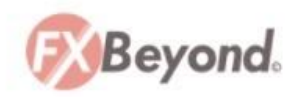

# これで追加口座作成は完了です! 追加された口座の情報はマイページの ダッシュボート→保有口座一覧

からも確認可能です。